## Εγγραφή στο ΘΕΥΔΑΠ

1. Μπείτε στην σελίδα της ΕΥΔΑΠ: <u>www.eydap.gr</u>

| <b>Θ</b> ΕΥΔΑΠ                                                                                                 | Η ΕΤΑΙΡΕΙΑ - ΣΧΕΣΕΙΣ ΜΕ ΕΠΕΝΔΥΤΕΣ - ΒΙΩΣΙΜΗ                         |                                                                    | ΕΥΔΑΠ Σύνδεση/ Εγγραφή                                                 | Αναζήτηση Q                                                   |
|----------------------------------------------------------------------------------------------------|---------------------------------------------------------------------|--------------------------------------------------------------------|------------------------------------------------------------------------|---------------------------------------------------------------|
|                                                                                                    | ψηφιακές Υπηρέςιε                                                   | Σ - ΑΝΤΙΜΕΤΩΠΙΖΕΙΣ ΚΑΠΟΙΟ ΠΡΟΒΛΗΜ                                  | ia; - χρησιμές πληροφορίες - επικοίνα                                  | NHΣTE MAZI MAΣ -                                              |
| Ebill. Μαζί, θα κάνουμε το χαρτί οξυγόνο<br>Ενεργοποίησε εδώ τον ηλεκτρονικό σου λογαριασμό εύκολα και γρήγορα |                                                                     |                                                                    |                                                                        |                                                               |
|                                                                                                    |                                                                     | Ενημερωθείτε πριν την προσέλευσή σ                                 | ιας στα Κέντρα Εξυπηρέτησης Πελατών κ                                  | αι τις εγκαταστάσεις μας Προγραμματισμό                       |
|                                                                                                    | Εξόφληση λογαριασμών<br>Πληρώστε του λογαριασμό σας<br>ηλικειρονικά | Διακανονισμοί Οφειλών     Κάντε την αίτηση σας     ηλεκτρονικά     | <b>Ενημέρωση στοιχείων</b><br>Διορθώστε τα στοιχεία της<br>παροχής σας | Κοινωνικό Τιμολόγιο<br>Κάντε την αίτηση σας<br>ηλεκτρονικά    |
|                                                                                                    | Διακοπές Υδροδότησης<br>ένημερωθείτε και δηλώστε<br>διακοπές νερού  | 1022 <u>Εμοκύρου</u><br>Τηλαφωνικό Κένπρο<br>Εξυπηρέτησης Πελαττών | γπέρογκος Λογαριασμός<br>Κάντε την αίτησή σας<br>ηλεκτρονικά           | Ενημέρωση για την<br>Αποχέτευση στην<br>Ανατολική Αττική      |
|                                                                                                    | <b>εΕΥΔΑΠ</b><br>Το ηλεκτρονικό σας κατάστημα                       | Ο Λογαριασμός μου<br>Δείτε τον τελευταίο λογαριασμό                | Δήλωση επιτηδευματία<br>Δηλώστε τις παροχές<br>επαγγελιατικής χρήσης   | Ενεργοποιήστε το eBill<br>Καταργήστε τον έντυπο<br>λογαρισομό |

**2.** Επιλέξτε **ΣΥΝΔΕΣΗ/ΕΓΓΡΑΦΗ** (επάνω δεξιά) ή το κουμπί **ΕΕΥΔΑΠ** (κάτω αριστερά) για να μεταβείτε στην οθόνη **ΣΥΝΔΕΣΗ/ΕΓΓΡΑΦΗ** 

| > ΣΥΝΔΕΣΗ/ ΕΓΓΡΑΦΗ                                                                                                   |                                                                                                    |
|----------------------------------------------------------------------------------------------------|----------------------------------------------------------------------------------------------------|
|                                                                                                    | ¢ΕΥΔΑΠ                                                                                                    |
| Εγγεγραμμένος Χρήστης                                                                                                |                                                                                                    |
| ONOMA XPHETH:                                                                                                    | ΚΩΔΙΚΟΣ:<br>                                                                                                    |
| Ξέχασα το όνομα χρήστη (username)<br>Για να μπορέσετε να χρησιμοποιήσετε τη σύνδεση μέσω Google θα η<br>παροχών σας. | Ξέχασα τον κωδικό (password)<br>έπει να έχετε ολοκληρώσει την εγγραφή σας στο <b>©ΕΥΔΑΠ</b> και να έχετε ενεργοποιήσει τη σχετική επιλογή στην καρτέλα τω |
| Νέος Χρήστης                                                                                                    | G IùvGraŋ µtaw Google                                                                                                    |
| Εγγραφείτε στις υπηρεσίες <b>ΕΕΥΔΑΠ</b>                                                                              |                                                                                                    |

- 3. Στο πεδίο Νέος Χρήστης πατήστε ΕΓΓΡΑΦΗ
- 4. Έπειτα ανοίγει η πλατφόρμα από τη Γενική Γραμματεία Πληροφοριακών Συστημάτων Δημόσιας Διοίκησης για σύνδεση με τους κωδικούς σας του <u>Taxisnet</u>, ώστε να γίνει ταυτοποίηση.

| <b>Γενική Γραμματεία</b><br>Πληροφοριακών Συστημάτων<br>Δημόσιας Διοίκησης | ΕΛΛΗΝΙΚΗ ΔΗΜΟΚΡΑΤΙΑ<br>Υπουργείο Ψηφιακής<br>Διακυβέρνησης |
|----------------------------------------------------------------------------|------------------------------------------------------------|
| Αυθεντικοπο                                                                | ίηση Χρήστη                                                |
| Σύν<br>Παρακαλώ εισάγετε τους κωδικούς                                     | δεση<br>σας στο TaxisNet για να συνδεθείτε.                |
| Χρήστης:                                                                   |                                                            |
| Κωδικός:                                                                   |                                                            |
| Σύν                                                                        | δεση                                                       |
| Κέντρο Διαλειτουργικότητας (ΚΕ.Δ.) Υ                                       | πουργείου Ψηφιακής Διακυβέρνησης                           |

 Συμπληρώστε τα στοιχεία σας στη φόρμα και πατήστε ΣΥΝΔΕΣΗ. Ακολουθεί η παρακάτω εικόνα

| <b>Γενική Γραμματεία</b><br>Πληροφοριακών Συστημάτων<br>Δημόσιας Διοίκησης                                                                                                    | ΕΛΛΗΝΙΚΗ ΔΗΜΟΚΡΑΤΙΑ<br>Υπουργείο Ψηφιακής<br>Διακυβέρνησης                                                                                     |
|----------------------------------------------------------------------------------------------------|----------------------------------------------------------------------------------------------------|
| Αυθεντικοποίη                                                                                                    | γση Χρήστη                                                                                                    |
| Σας ενημερώνουμε ότι για το σκοπό της ηλεκτ<br>"ΗΛΕΚΤΡΟΝΙΚΗ ΤΑΥΤΟΠΟΙΗΣΗ ΚΑΤΑΝΑΛ<br>στα βασικά στοιχεία Μητρώου (ΑΦΜ, Όνομα,<br>Έτος Γέννησης) που παρέχονται από το φορα<br>ΟΙΚΟΝΟΜΙΚΩΝ που διαχειρίζεται η Α.Α.Δ.Ε. | τρονικής ταυτοποίησής σας, η εφαρμογή<br>ΩΤΩΝ ΕΥΔΑΠ'' θα αποκτήσει πρόσβαση<br>Επώνυμο, Πατρώνυμο, Μητρώνυμο,<br>ολογικό μητρώο του ΥΠΟΥΡΓΕΙΟΥ |
| ΟΕπιστροφή €Συνέχεια                                                                                                    |                                                                                                    |
| Αποστο                                                                                                    | ολή                                                                                                    |

- 6. Πατήστε ΣΥΝΕΧΕΙΑ και ΑΠΟΣΤΟΛΗ
- 7. Σε περίπτωση που υπάρχει μερική ασυμφωνία με το ονοματεπώνυμο που έχουμε καταχωρημένο στο σύστημα μας, θα σας ζητηθεί να πληκτρολογήσετε τον Αριθμό Δελτίου Ταυτότητας. Εάν η ασυμφωνία παραμείνει, όπως

και **στην περίπτωση της πλήρους ασυμφωνίας**, θα εμφανιστεί το μήνυμα της εικόνας και μπορείτε να προβείτε στις απαραίτητες διορθώσεις πατώντας <u>εδώ</u>.

|                                                                                                  | Κόψε τον λογαριασμό, φύτεψε ένα δέντρο,<br>και άφησε το πότισμα σε εμάς<br>eBILL: Μαζί θα κάνουμε το xαρτί οξυγόνο!<br>Πτατί, για χάθε 3 λογαριασμούς που μετατερίπονται σε ψηφιακούς,<br>φυτεύουμε ένα δέντρο, σε συνεργασία με τη wedall.                                                                                                    |
|--------------------------------------------------------------------------------------------------|----------------------------------------------------------------------------------------------------|
| αρχική σελίδα / 3<br>* Για παροχές                                                               | ΨΗΦΙΑΚΕΣ ΥΠΗΡΕΣΙΕΣ - ΑΝΤΙΜΕΤΩΠΙΖΕΙΣ ΚΑΠΟΙΟ ΠΡΟΒΛΗΜΑ; - ΧΡΗΣΙΜΕΣ ΠΛΗΡΟΦΟΡΙΕΣ - ΕΠΙΚΟΙΝΩΝΗΣΤΕ ΜΑΖΙ Ν<br>ΣΥΝΔΕΣΗ/ ΕΓΓΡΑΦΗ / ΓΙΑ ΠΑΡΟΧΕΣ / ΕΓΓΡΑΦΗ-ΤΑΥΤΟΠΟΙΗΣΗ<br>> ΕΓΓΡΑΦΗ-ΤΑΥΤΟΠΟΙΗΣΗ                                                                                                    |
| АЛЛАГН КОДИКОУ<br>ПРОБРАЗНЕ<br>АЛАКТИЕН<br>КОДИКОУ<br>АЛЛАГН<br>ОКОМАТОД<br>ХРИЕТН<br>(USERNAME) | Βρέθηκε ασυμφωνία με το ονοματεπώνυμο που έχουμε κατάχωρημένο στο σύστημά μας. Παρακαλούμε προχωρήστε σε Διόρθωση<br>Στοιχείων. Αν δεν διορθωθεί το πρόβλημα, επικοινωνήστε με το 1022@eydap.gr, αναφέροντας τον/τους αριθμό/ούς μητρώου<br>παροχής σας και τον ΑΦΜ σας.<br>Κάντε κλικ εδώ για αποσύνδεση από το taxis και επιστροφή στην αρχική σελίδα της ΕΥΔΑΠ. |
| YTENOYMITH<br>ONOMATOE                                                                           |                                                                                                    |

**8.** Σε περίπτωση συμφωνίας θα εμφανιστεί η παρακάτω εικόνα με τα στοιχεία σας

| > ΕΓΓΡΑΦΗ-ΤΑΥΤΟΠΟΙΗΣΗ           |         |
|---------------------------------|---------|
| Επιβεβαίωση στοιχείων<br>Όνομα: |         |
| Πατρώνυμο:                      | Χρηστος |
| Μητρώνυμο:                      | ΜΑΡΙΑ   |
|                                 | Επόμενο |

ΣΥΝΔΕΣΗ/ ΕΓΓΡΑΦΗ / ΠΑ ΠΑΡΟΧΕΣ / ΕΓΓΡΑΦΗ-ΤΑΥΤΟΠΟΙΗΣΗ

9. Πατώντας το κουμπί ΕΠΟΜΕΝΟ εμφανίζεται η παρακάτω εικόνα

| ΣΥΝΔΙ | ΣΗ/ ΕΓΓΡΑΦΗ / ΠΑ ΠΑΡΟΧΕΣ / ΕΓΓΡΑΦΗ-ΔΗΛΩΣΗ      | ΣΤΟΙΧΕΙΩΝ                                     |                 |
|-------|------------------------------------------------|-----------------------------------------------|-----------------|
| >     | εγγραφη-δηλώση στοιχείων                       |                                               |                 |
|       | Очоџа:                                         |                                               |                 |
|       | Email:*                                        |                                               |                 |
|       | Νατήστε το κουμπί "Αποστολή κωδικού" για να σα | ς αποσταλεί κωδικός στο email για επαλήθευση. | Anomoly Kubikou |

**Προσοχή!** Πατώντας **ΑΠΟΣΤΟΛΗ ΚΩΔΙΚΟΥ** θα σταλεί στο email που αναφέρεται στη φόρμα αυτή, ο **Κωδικός Επαλήθευσης**.

| » εγγραφη-αηλώση στοιχείων                                                                                       |                    |
|----------------------------------------------------------------------------------------------------|--------------------|
| Ονομα:<br>Εmail:*<br>Πατήστε το κουμπί "Αποστολή κωδικού" για να σας αποσταλεί κωδικός στο email για επαλήθευση. | Anoστολή ແລະອີກແດນ |
| Έχει σταλεί email με τον κωδικό επαλήθευσης στη διεύθυνση που δηλώσατε.                                          |                    |
| 4ψήφιος κωδικός επαλήθευσης:*                                                                                    |                    |

## Θα λάβετε email με το παρακάτω μήνυμα

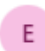

EYΔAΠ <1022\_mailer@eydap.gr> Προς: Εσείς

Παρακαλούμε συμπληρώστε στη φόρμα εγγραφής τον παρακάτω κωδικό: 7046.

**10.** Πληκτρολογήστε τον Κωδικό Επαλήθευσης που λάβατε στο email σας στο πεδίο **4φηφιος κωδικός επαλήθευσης** και πατώντας **ΕΠΑΛΗΘΕΥΣΗ** θα εμφανιστεί η παρακάτω εικόνα

| ΣΕΓΓΡΑΦΗ-ΔΗΛΩΣΗ ΣΤΟΙΧΕΙΩΝ                               |                                                |                   |
|---------------------------------------------------------|------------------------------------------------|-------------------|
| Όνομα:                                                  |                                                |                   |
| Email:*                                                 |                                                |                   |
| Πατήστε το κουμπί "Αποστολή κωδικού" για να σ           | ας αποσταλεί κωδικός στο email για επαλήθευση. | DOMINAL (MATTORIA |
| 4ψήφιος κωδικός επαλήθευσης;*                           | 7046 Ensulgituscop                             |                   |
| Τηλέφωνο:*                                              |                                                |                   |
| Κινητό.*                                                | 69                                             |                   |
| Όνομα Χρήστη<br>(αλφαριθμητικοί λατινικοί χαρακτήρες).* |                                                |                   |
| Κωδικός Πρόσβασης<br>(5-15 χαρακτήρες):*                |                                                |                   |
| Επιβεβαίωση κωδικού πρόσβασης:*                         |                                                |                   |
|                                                         |                                                |                   |

| Παρακαλούμε συμπληρώστε τα 7 πρώτα ψηφία των Αρ. Μητρώου όλων των παροχών σας στην αντίστοιχη κατηγορία, χωρισμένους με κόμμα αν είναι δύο ή περισσότεροι , χωρίς κενά. Παράδειγμα: 0012345,0123456,1234567 |                                                                                                    |  |  |
|----------------------------------------------------------------------------------------------------|----------------------------------------------------------------------------------------------------|--|--|
| Εναλλακτικά, μπορούν να είναι σε λίστα, με μία παροχή<br>0012345<br>0123456<br>1234567                                                                                                    | σε κάθε χρομμή, ηχ                                                                                                    |  |  |
| (όριο: 1500 χαρακτήρες ή 187 παροχές)                                                                                                    |                                                                                                    |  |  |
| Αρ. Μητρώου ΕΥΔΑΠ σε ακίνητα στα οποία                                                                                                    |                                                                                                    |  |  |
| είμαι ιδιοκτήτης και δεν έχω εκμισθώσει                                                                                                    |                                                                                                    |  |  |
| είμαι ιδιοκτήτης και έχω εκμισθώσει                                                                                                    |                                                                                                    |  |  |
| είμαι ένοικος                                                                                                    |                                                                                                    |  |  |
|                                                                                                    |                                                                                                    |  |  |
| Βάσει του Κανονισμού Ύδρευσης έχω την υποχρέωση:                                                                                                    |                                                                                                    |  |  |
| <ul> <li>Εάν στο μέλλον υπάρξει μεταβολή στην κατάσταση ιδ</li> <li>Σε περίπτωση εκμίσθωσης ακινήτου μου, να δηλωθοι</li> </ul>                                                                             | ιοκτησίας/εκμίσθωσης ακινήτου μου, να επικαιροποιήσω τα στοιχεία μου σχετικά με την αντίστοιχη παροχή.<br>ίν τα στοιχεία του Μισθωτή μου από εμένα ή από τον ίδιο, σε περίπτωση δε αποχώρησής του να φροντίσω για τη διαγραφή του. |  |  |
| Επιθυμώ το αυτόματο email επιβεβαίωσης που θα λάβω                                                                                                    | ) va tiva:                                                                                                    |  |  |
| <ul> <li>συνοπτικό (απλή επιβεβαίωση υποβολής του απήματ</li> <li>αναλυτικό (περιλαμβάνει τα στοιχεία που δηλώθηκαν</li> </ul>                                                                              | roc)<br>ν και τα αρχεία που ενδεχομένως υποβλήθηκαν)                                                                                                    |  |  |
| Εχω λάβει γνώση και αποδέχομαι την Πολιτική Ορθήκ                                                                                                    | ς Χρήσης και την Πολιτική προστασίας Προσωπικών Δεδομένων Καταναλωτών                                                                                                    |  |  |
|                                                                                                    | АластаА)                                                                                                    |  |  |
|                                                                                                    |                                                                                                    |  |  |

 11. Συμπληρώστε τη φόρμα εγγραφής με τα στοιχεία σας, επιλέγοντας Όνομα
 Χρήστη (αλφαριθμητικοί λατινικοί χαρακτήρες) και Κωδικό Πρόσβασης (5-15 χαρακτήρες) που επιθυμείτε.

Ακολουθήστε τις οδηγίες συμπλήρωσης της φόρμας, ώστε να συμπληρώσετε σωστά τους αριθμούς μητρώου των παροχών σας.

- **12. Επιλέξτε συνοπτικό** ή **αναλυτικό** email επιβεβαίωσης αιτήματος εγγραφής και Έχω λάβει γνώση και αποδέχομαι την <u>Πολιτική Ορθής Χρήσης</u> και την <u>Πολιτική προστασίας Προσωπικών Δεδομένων Καταναλωτών</u>
- **13.** Εάν συμπληρώσατε σωστά όλα τα στοιχεία στην φόρμα εγγραφής, η εγγραφή σας θα ολοκληρωθεί και θα εμφανιστεί η παρακάτω οθόνη.

| > ELLb | ΑΦΗ-ΔΗΛΩΣ    | τη Στοιχείων                                                                                               |
|--------|--------------|----------------------------------------------------------------------------------------------------|
| Η εγγ  | ραφή σας σ   | το εΕΥΔΑΠ έγινε επιτυχώς. Θα λάβετε αυτόματο email επιβεβαίωσης στην email διεύθυνση που δηλώσατε.         |
| Θα μα  | ις βοηθήσετ  | τε να μειώσουμε το περιβαλλοντικό μας αποτύπωμα;                                                           |
| Ενεργ  | οποιήστε τη  | ν υπηρεσία eBill και λάβετε το λογαριασμό σας με ασφάλεια, ταχύτητα και από την άνεση του υπολογιστή σας ή |
| TOU KI | νητού σας.   |                                                                                                    |
|        |              | eB!II                                                                                                    |
| Να εν  | εργοποιηθεί  | ί η ηλεκτρονική ειδοποίηση με email και να γίνει διακοπή εντύπου για τις παρακάτω παροχές:                 |
| 6      | 4            | ΑΜΑΡΟΥΣΙΟΥ                                                                                                 |
| Με τη  | ν ενεργοποί  | ηση θα λάβετε σχετικό email επιβεβαίωσης.                                                                  |
| Мпор   | είτε να μετα | βάλλετε τις ρυθμίσεις οποτεδήποτε στην καρτέλα των παροχών σας.                                            |
|        |              | λκυρο<br>Υποβολή                                                                                           |

Με το τέλος της εγγραφής σας, <u>μπορείτε να ενεργοποιήσετε απευθείας</u> την **ηλεκτρονική ειδοποίηση με email για την έκδοση του λογαριασμού σας** και την **κατάργηση του έντυπου λογαριασμού (ebill).** 

Ανάλογα με το αν έχετε επιλέξει συνοπτικό ή αναλυτικό αυτόματο email επιβεβαίωσης εγγραφής, θα λάβετε στο email που έχετε δηλώσει το αυτοματοποιημένο email επιβεβαίωσης εγγραφής σας, όπως βλέπετε παρακάτω:

Αγαπητέ/ή κύριε/κυρία,

Σας ευχαριστούμε για την εγγραφή σας στο eEYΔΑΠ.

Τα στοιχεία που δηλώσατε είναι:

| Όνομα:                                            |  |
|---------------------------------------------------|--|
| Τηλέφωνο:                                         |  |
| Κινητό:                                           |  |
| Email:                                            |  |
| Αρ. Μητρώου ΕΥΔΑΠ σε ακίνητα στα οποία:           |  |
| είμαι ιδιοκτήτης και <b>δεν</b> τα έχω εκμισθώσει |  |
| είμαι ιδιοκτήτης και τα έχω εκμισθώσει            |  |
| είμαι ένοικος                                     |  |
|                                                   |  |
| username:                                         |  |

Σας συνιστούμε, μετά την είσοδο στο ΕΕΥΔΑΠ, να ενεργοποιήσετε τη δωρεάν δυνατότητα ηλεκτρονικής ειδοποίησης με αποστολή e-mail ή/και sms (κάθε φορά που εκδίδεται λογαριασμός σας, εάν κατά την καταμέτρηση διαπιστώσουμε αυξημένη κατανάλωση ή αν, ενώ έχετε δώσει πάγια εντολή εξόφλησης στην Τράπεζά σας, ο λογαριασμός δεν εξοφλήθηκε και έγινε ληξιπρόθεσμος). Επίσης, μπορείτε αν θέλετε να διακόψετε την αποστολή έντυπου λογαριασμού.

Κάθε φορά που υπάρχει αλλαγή στα στοιχεία επικοινωνίας σας μπορείτε να τα ενημερώσετε, ώστε να διασφαλίσετε ότι η ηλεκτρονική ειδοποίηση που σας αποστέλλουμε θα φθάνει στην διεύθυνση ηλεκτρονικού ταχυδρομείου που επιθυμείτε.

Εάν στο μέλλον υπάρξει μεταβολή στην κατάσταση ιδιοκτησίας/εκμίσθωσης ακινήτου σας, παρακαλούμε να επικαιροποιήσετε τα στοιχεία σας σχετικά με την αντίστοιχη παροχή. Σε περίπτωση εκμίσθωσης ακινήτου σας, παρακαλούμε να δηλωθούν τα στοιχεία του Μισθωτή σας από εσάς ή από τον ίδιο, σε περίπτωση δε αποχώρησής του να φροντίσετε για τη διαγραφή του.

Στη διάθεσή σας,

ΕΥΔΑΠ ΑΕ

Είμαστε στη διάθεσή σας για κάθε διευκρίνιση. Για βοήθεια πατήστε εδώ.